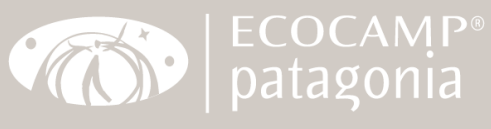

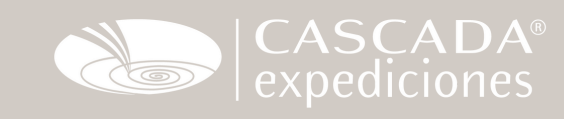

## Formulario para Homologación de Vacunas del Gobierno de Chile

As not all the web pages nor forms are written in Spanish, let us give you a hand on how to proceed and make things easier and faster for you.

**Step 1:** Go to <u>https://mevacuno.gob.cl/</u> and choose the option "CORREO ELECTRONICO" and at the botton click on "CREAR UNA NUEVA CUENTA" create a new account.

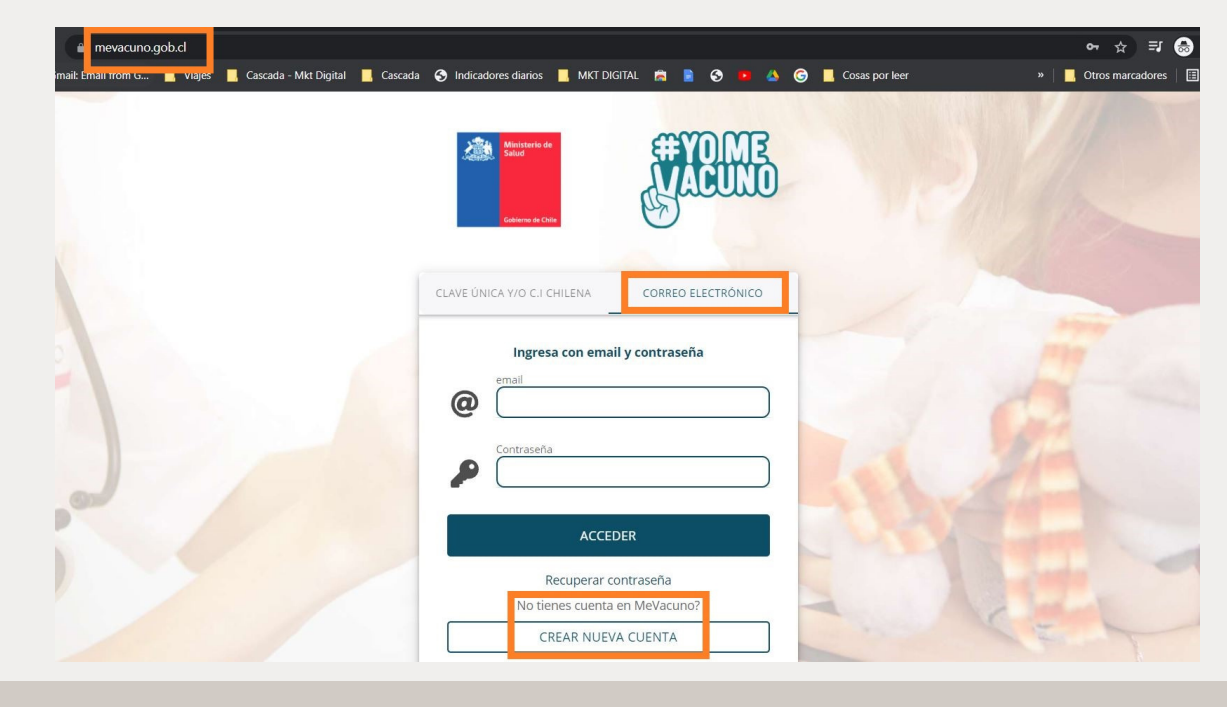

**Step 2:** Fill the form with your email and a password (don't forget it). You will need to come back to the site later.

| Crea una cuenta<br>mevacuno.gob.cl                                                                                             | Cerrar                                                         |
|----------------------------------------------------------------------------------------------------|----------------------------------------------------------------|
| Para acceder a mevacuno.gob.cl necesita un correo<br>acceder, deberá verificar su cuenta haciendo click en el liná<br>entrada. | electrónico. Antes de poder<br>c que recibirá en su bandeja de |
| e-mail<br>@ sucorreo@personal.cl                                                                                               |                                                                |
| Nueva contraseña<br>Contraseña para mevacuno.gob.cl                                                                            |                                                                |
| CREAR CUENTA                                                                                                    |                                                                |
|                                                                                                    |                                                                |
|                                                                                                    |                                                                |
|                                                                                                    |                                                                |

**Step 3:** Pending email verification. You will receive an email that contains a verification link. Check your SPAM folder if you don´t find it.

| $\leftarrow$ $\rightarrow$ C $\vee$ mevacuno.gob.cl |                                   | 🕶 🚖 🦞 🦷 📴 🧐 💟 🕲 🔍 🖿 🔤 🛸 👗 🗐 (Actualizar 🔅                                           |
|-----------------------------------------------------|-----------------------------------|-------------------------------------------------------------------------------------|
|                                                     | Mi Perfil<br>Gestión de identidad |                                                                                     |
|                                                     |                                   | 🚰 Pendiente verificación de email                                                   |
| Identidad no declarada                              | Revise su bandeja de entrada en I | y busque un email de no-responder@mevacuno.cl que contiene su link de verificación. |
| a@linet.cl                                          |                                   | Escribió mal su email? Indicar otro email                                           |
| Mi Perfil     Identidad & contacto                  |                                   | RE-ENVIAR VERIFICACIÓN                                                              |
| Mis Vacunas<br>Comprobante de ><br>vacunación       |                                   | Ya validó el email? Refrescar sitio                                                 |
| Acerca de > mevacuno.gob.cl                         |                                   |                                                                                     |
| MeVacuno 1.21.4<br>CERRAR SESIÓN                    |                                   |                                                                                     |
| #YO ME<br>VACUNO                                    |                                   |                                                                                     |

 Step 4: You will receive an email like this one. Click on "Validar mi correo" – "Validate my email".

 Image: Click on the state of the state of the s

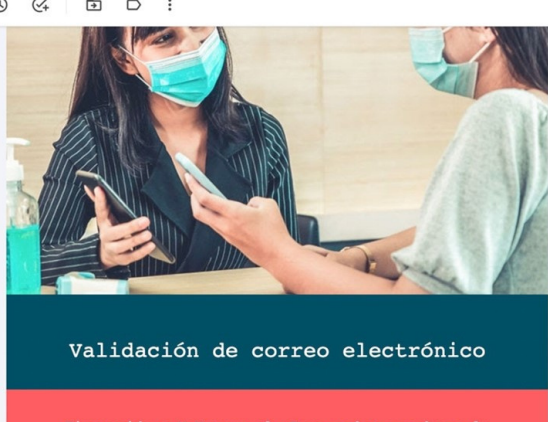

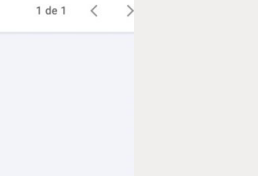

| Validar mi correo | aplicación es necesario validar su correo<br>electrónico haciendo click en el siguiente botón: |  |
|-------------------|------------------------------------------------------------------------------------------------|--|
|                   | Validar mi correo                                                                              |  |
|                   |                                                                                                |  |

**Step 5:** Back on the site, you will have to click on "Extranjeros" - Foreigner or "Menores de Edad" - Minors (if you are traveling with kids, you will have to homologate their vaccines), to verify identity.

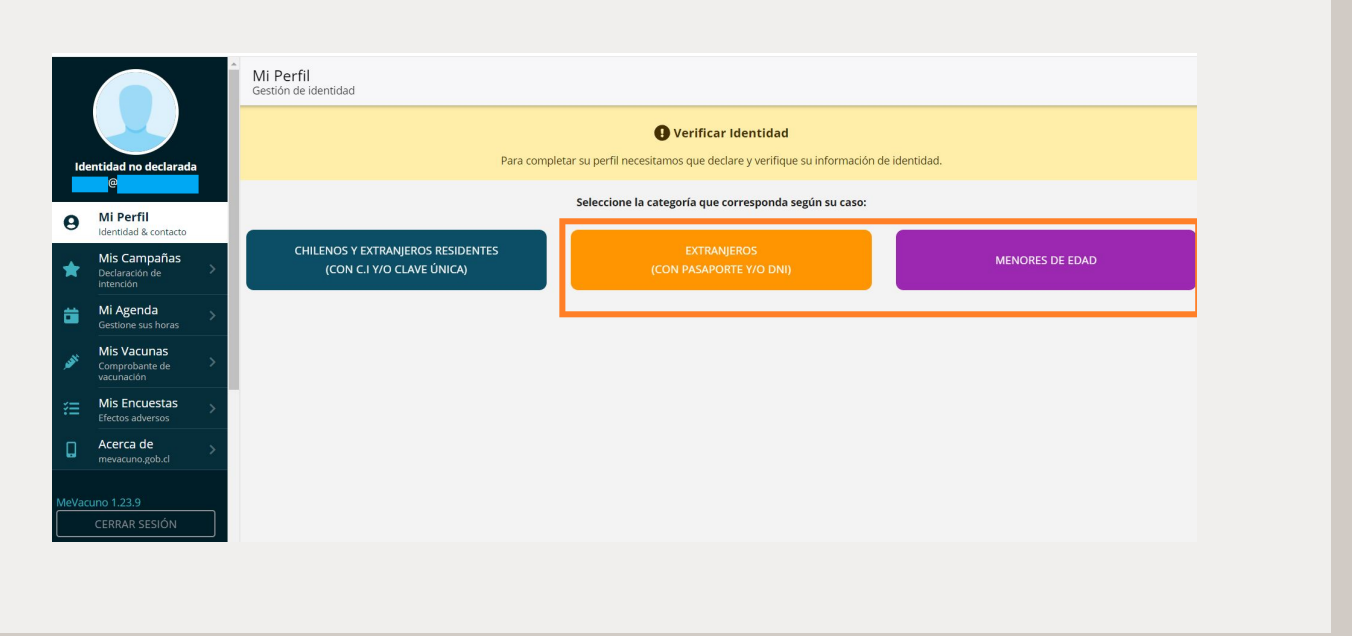

**Step 6:** If you chose "EXTRANJEROS" - Foreigner - now choose "EXTRANJEROS TURISTAS NO RESIDENTES EN CHILE VACUNADOS EN EL EXTRANJERO" - Foreigner tourists non-resident in Chile vaccinated abroad. The second option is "Foreign non-resident vaccinated in Chile".

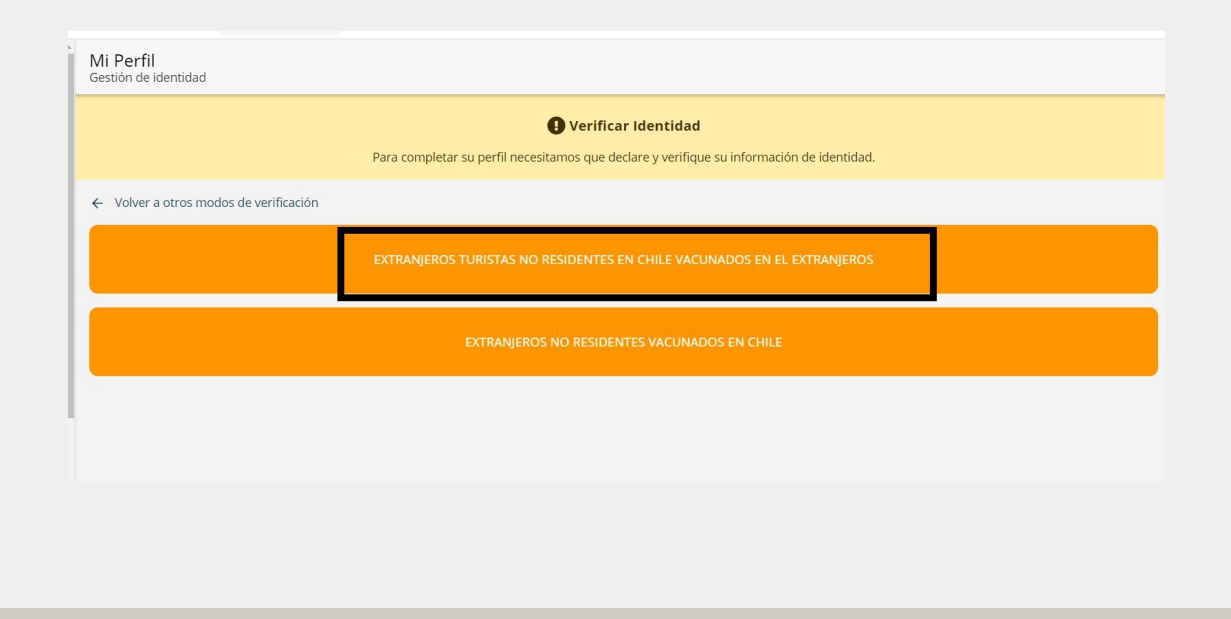

**Step 6b:** If you chose "MENORES DE EDAD" - Minors - then choose "MENORES DE EDAD SIN C.I. NI CLAVE ÚNICA" - Minors without Chilean Identity Card. The first option is for Chilean Minors or Minors Resident in Chile with Chilean Identity Card.

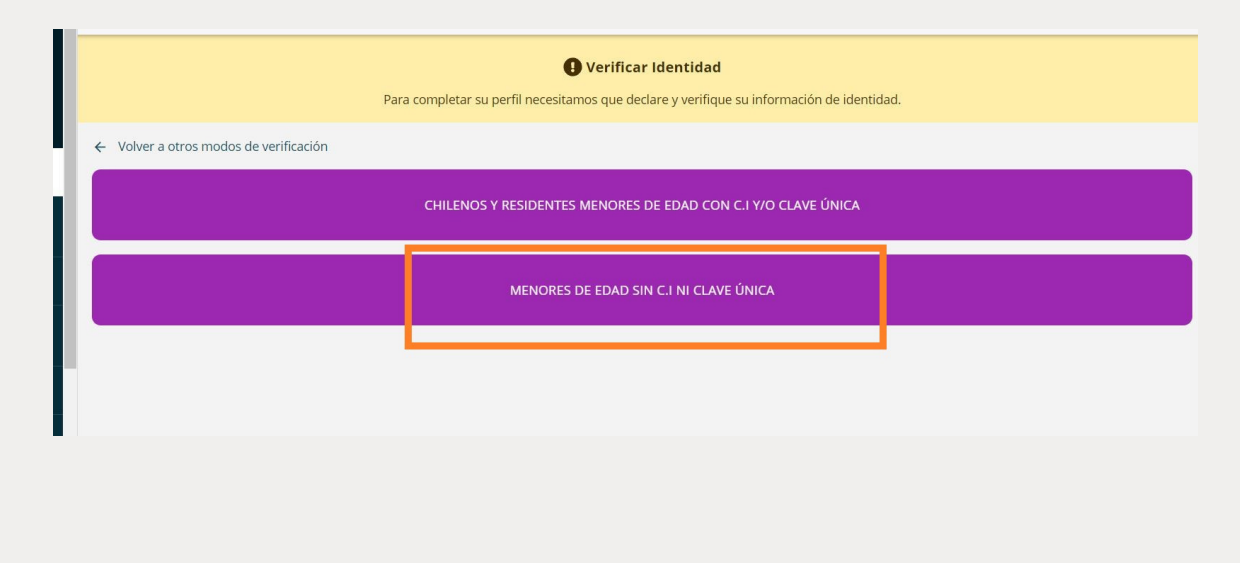

**Step 7:** Fill the form with your passport number, First Name (Nombres), Last Name (Primer Apellido). You can skip "Segundo Apellido" if you come from a country where your mother's last name is not used. Include your gender (Sexo) and birth date. Form for Minors is similar, only you will have to add extra information. In point 4 you will have to include the child's passport and a photo of him/her holding the passport. Point 5, you will have to explain why the children is filling the form, we recommend writing Tourism and Leisure, for example. Point 6 add a phone number. Finally click on the box "Autorización" to agree an agent to contact you if necessary, then click "ENVIAR SOLICITUD DE VERIFICACIÓN" - Send verification request.

| .ci                               | <b>67</b> Ŷ                    | Y 🤜 🛱 😋 🔯 🌚 | Extra information for Minors                                                                                                    |
|-----------------------------------|--------------------------------|-------------|----------------------------------------------------------------------------------------------------|
| Mi Perfil<br>Gestión de identidad |                                |             |                                                                                                    |
| Declara                           | r Identidad                    | Cerrar      | 4 Adjunte una imagen de su documento de identidad y una fotografia actual de usted sosteniendo su documento de identidad en su mentón.       |
| United Sta                        | ites                           | ón de ide   | Reconstrative o escaveo de documento de identidad                                                                                            |
| Indique su                        | tipo de documento de identidad |             |                                                                                                    |
| Es extranjero no re:              | DNI PASAPORTE                  |             | Fotografia de Ud. sosseniendo su documento de identidad                                                                                      |
| PAS - Pasapo                      | rte Internacional              |             |                                                                                                    |
| 99988877                          | 7666                           | ©           | 5 Explique su situación.                                                                                                    |
| Nombres                           |                                |             | Estado de situación actual<br>Explique su situación aquí                                                                                     |
| John                              |                                | •           |                                                                                                    |
| Primer Apelli<br>Doe              | do                             | 0           |                                                                                                    |
| Company And                       | Ilida                          |             | 6 - Indious un número de taléfono de contecto                                                                                                |
| Apellido 2                        |                                | _           | Número de teléfono                                                                                                    |
| Sexo (Por que                     | sevo biológico?                | _           | +56                                                                                                    |
| Masculino                         |                                |             |                                                                                                    |
| Fecha de Nac                      | imiento                        | 1970        | Autorización<br>Autorizo la carga de esta solicitud para que un agente pueda verificar mi identidad y contactarme en caso que sea necesario. |
|                                   |                                |             |                                                                                                    |
|                                   |                                |             | ENVIAR SOLICITUD DE                                                                                                    |
|                                   |                                |             |                                                                                                    |

Step 8: Now click on "VALIDAR VACUNAS COVID-19" – Validate COVID-19 vaccines

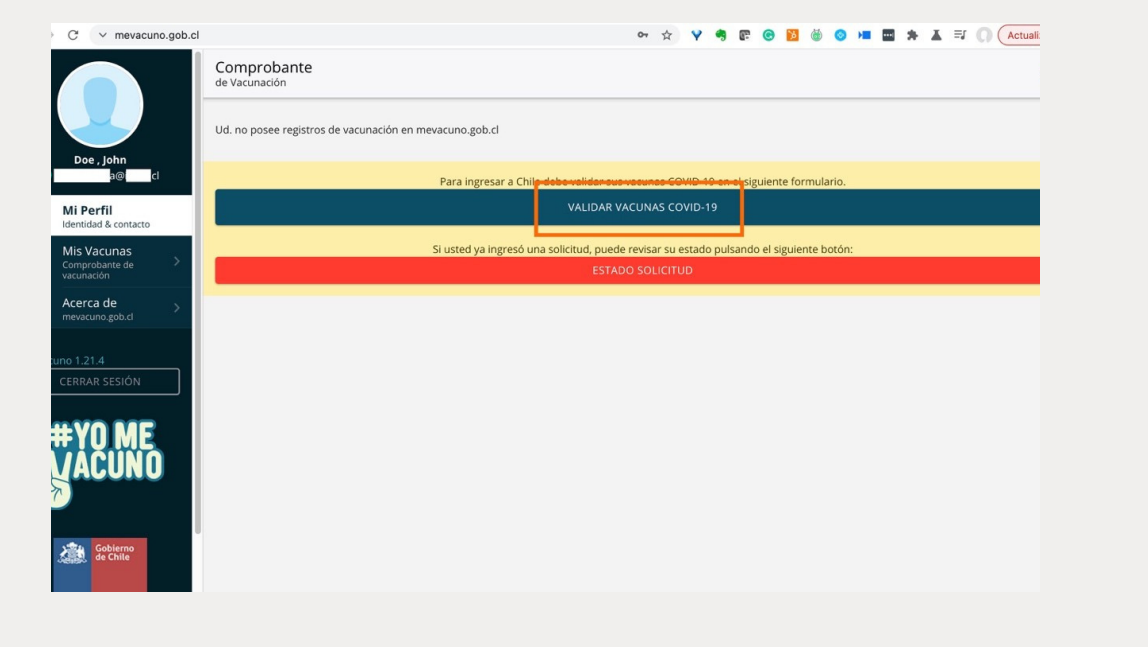

**Step 9: "Solo para arribos al país dentro de los próximos 45 días"** – fill "Only if you will arrive into Chile on the next 45 days". So, check your arrival date and be sure not to fill the form yet if you are arriving later than 45 days from now. If that is the case: Wait. *We recommend you to fill it between 45 and 30 days before arrival.* 

| Comprobante<br>de Vacunación                      |                                                                                                    |                                                                                                    |                                                                                                    |
|---------------------------------------------------|----------------------------------------------------------------------------------------------------|----------------------------------------------------------------------------------------------------|----------------------------------------------------------------------------------------------------|
| Ud. no posee registros de vacunación en mevacuno, | gob.cl                                                                                                    |                                                                                                    |                                                                                                    |
| Para in                                           | igresar a Chile debe validar sus va                                                                                                    | cunas COVID-19 en el siguiente formulario.                                                                                                    |                                                                                                    |
|                                                   | VALIDAR VAC                                                                                                    | UNAS COVID-19                                                                                                    |                                                                                                    |
| SI                                                |                                                                                                    | ar su estado pulsando el siguiente botón:                                                                                                    |                                                                                                    |
| Ar                                                | ribo a Chile                                                                                                    | LICITUD                                                                                                    |                                                                                                    |
| So<br>de<br>dia                                   | lo para arribos al país<br>ntro de los próximos 45<br>as.                                                                                           |                                                                                                    |                                                                                                    |
|                                                   | CANCELAR <b>OK</b>                                                                                                    |                                                                                                    |                                                                                                    |
|                                                   |                                                                                                    |                                                                                                    |                                                                                                    |
|                                                   |                                                                                                    |                                                                                                    |                                                                                                    |
|                                                   |                                                                                                    |                                                                                                    |                                                                                                    |
|                                                   |                                                                                                    |                                                                                                    |                                                                                                    |
|                                                   | de Vacunación<br>Ud. no posee registros de vacunación en mevacuno,<br>Para in<br>Sinterior de vacunación en mevacuno,<br>Para in<br>So<br>de<br>dia | de Vacunación<br>Ud. no posee registros de vacunación en mevacuno.gob.d<br>Para ingresar a Chile debe validar sus va<br>VALIDAR VAC<br>S<br>Arribo a Chile<br>Solo para arribos al país<br>dentro de los próximos 45<br>días.<br>CANCELAR OK | de Vacunación Ud. no posee registros de vacunación en mevacuno.gob.cl Para ingresar a Chile debe validar sus vacunas COVID-19 en el siguiente formulario. VALIDAR VACUNAS COVID-19  Arribo a Chile Solo para arribos al país dentro de los próximos 45 días. CANCELAR OK |

**Step 10:** Now you will have to include your vaccination data. Click on **"Empezar la encuesta"** to "Start the poll".

| C validacionvacunacion.minsal.cl/surveys/?s=HMPA3HH74CPFNH44 |                                               | Q: -     | \$      |         | <b>6</b> 2    | © 🖪 | 6 | 0 | - |  | ≡ſ | Act | ua |
|--------------------------------------------------------------|-----------------------------------------------|----------|---------|---------|---------------|-----|---|---|---|--|----|-----|----|
| Hospital Digital                                             |                                               |          |         |         | <b>a</b> 5777 | ]   |   |   |   |  |    |     |    |
| Para proceder con la                                         | encuesta, por favor marque la casil<br>abajo. | lla y dé | clic en | el botó | n             |     |   |   |   |  |    |     |    |
| ~                                                            | No soy un robot                               | PTCHA    |         |         |               |     |   |   |   |  |    |     |    |
|                                                              | Empezar la encuesta                           |          |         |         |               |     |   |   |   |  |    |     |    |
|                                                              |                                               |          |         |         |               |     |   |   |   |  |    |     |    |
|                                                              |                                               |          |         |         |               |     |   |   |   |  |    |     |    |
|                                                              |                                               |          |         |         |               |     |   |   |   |  |    |     |    |
|                                                              |                                               |          |         |         |               |     |   |   |   |  |    |     |    |

**Step 11:** Things start to get easier... there is a translation! You will have to fill again the information that you already gave... be patient! Fill in your passport number, residence country (please note that country names are in Spanish).

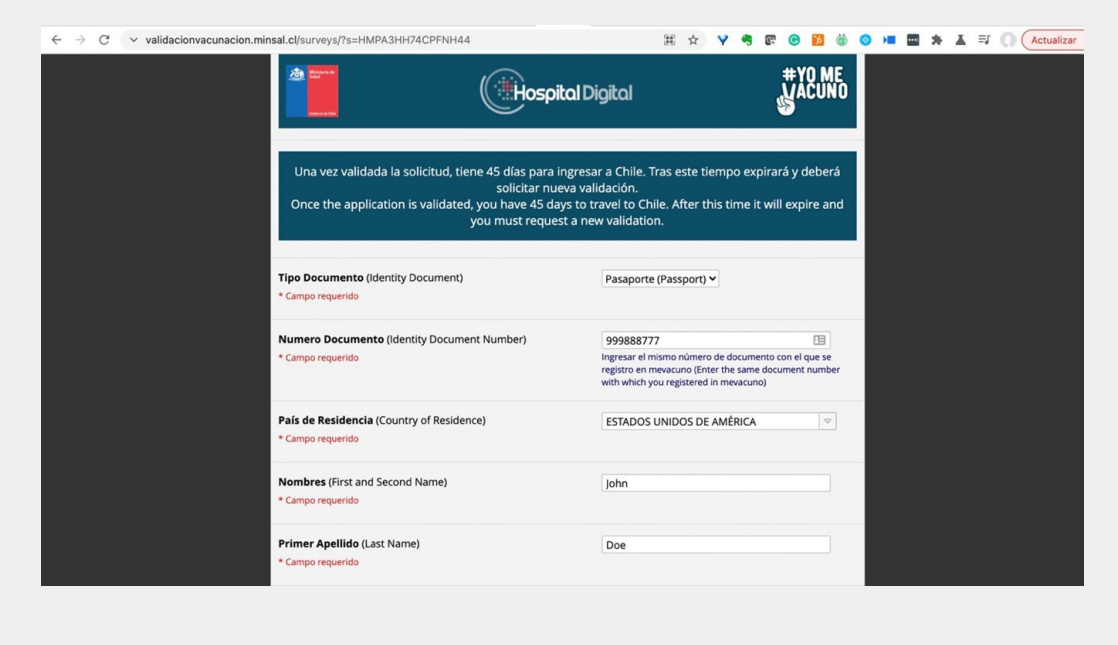

**Step 12:** Your vaccination data has to be filled also in this form. Get your vaccination card as you will need some info from it.

| C | ✓ validacionvacunacion.min | nsal.cl/surveys/?s=HMPA3HH74CPFNH44<br>Primer Apellido (Last Name)<br>* Campo requerido | ⊞ ☆ ¥ ♣ ☞ ⊕ 🖸 谢 ⊘ 🗯 🖀 👗 ₹ 💭 Actua<br>Doe                                                                                               |
|---|----------------------------|-----------------------------------------------------------------------------------------|----------------------------------------------------------------------------------------------------|
|   |                            | Segundo Apellido (Second Surname)                                                       |                                                                                                    |
|   |                            | Fecha Nacimiento (Date of Birth)<br>* Campo requerido                                   | 01-01-1970 📅 Hoy DMY                                                                                                    |
|   |                            | Sexo (Gender)<br>* Campo requerido                                                      | Masculino (Male) 💌                                                                                                    |
|   |                            | Correo Electronico (Email Address)<br>* Campo requerido                                 | a@ cl<br>Ingresar el mismo correo con el que se registro en<br>meracano (Enter the same email with which you registered<br>in meacuno) |
|   |                            |                                                                                         |                                                                                                    |

| * Campo requerido                                             |                                          |
|---------------------------------------------------------------|------------------------------------------|
| Datos                                                         | s de la Primera Dosis<br>First Dose Data |
| País de Vacunación (Vaccination Country)<br>* Campo requerido | ESTADOS UNIDOS DE AMÉRICA                |
| Vacuna (Vaccine Product)                                      | Pfizer/BioNTech - BNT162b2               |
|                                                               |                                          |

**Step 13:** Information on which vaccines you have received, and vaccination dates.

| $\rightarrow$ | C | ~ | validaci | ionvaci | unacion.m | insal.cl/surveys/             | s=HMPA3HH                  | 74CPFNH44     |                |                            |                | 3  | \$ ☆ | Y | •          | æ            | C      | ×      | ۲            | 0 | M | •••• | * | L | ≡ſ | ctual |
|---------------|---|---|----------|---------|-----------|-------------------------------|----------------------------|---------------|----------------|----------------------------|----------------|----|------|---|------------|--------------|--------|--------|--------------|---|---|------|---|---|----|-------|
|               |   |   |          |         |           | Establecimie<br>Dose)         | nto de Salud               | 2° Dosis (Vac | cination Cente | er 2nd                     | Atlant         | a  |      |   |            |              |        |        |              |   |   |      |   |   |    |       |
|               |   |   |          |         |           |                               | adelbars B                 |               | Dosi<br>Be     | is de Refu<br>ooster Sh    | ierzo<br>iot   |    |      |   |            |              |        |        |              |   |   |      |   |   |    |       |
|               |   |   |          |         |           | ¿Tiene dosis<br>* Campo reque | le refuerzo?<br>do         | (Do you have  | a Booster Sho  | ot?)                       | ⊖ sí           | No |      |   |            | Res          | stable | cer el | valor        |   |   |      |   |   |    |       |
|               |   |   |          |         |           |                               |                            |               | Datos<br>Veri  | s de Verifi<br>ification [ | cación<br>Data |    |      |   |            |              |        |        |              |   |   |      |   |   |    |       |
|               |   |   |          |         |           | Pasaporte/D<br>* Campo reque  | ll (Passport /l<br>do      | D)            |                |                            |                |    |      |   | <b>±</b> ( | <u>Targa</u> | r el d | ocum   | <u>nento</u> |   |   |      |   |   |    |       |
|               |   |   |          |         |           | Carnet de Va<br>* Campo reque | <b>:unas</b> (Vaccin<br>do | e Card)       |                |                            |                |    |      |   | <b>±</b> ( | arga         | r el d | ocum   | nento        |   |   |      |   |   |    |       |
|               |   |   |          |         |           | Complemen                     | o (Compleme                | nt)           |                |                            |                |    |      |   | <b>1</b>   | Carga        | r el d | ocum   | <u>nento</u> |   |   |      |   |   |    |       |
|               |   |   |          |         |           |                               |                            |               |                |                            |                |    |      |   |            | _            |        | _      |              |   |   |      |   |   |    |       |
|               |   |   |          |         |           |                               |                            |               |                | 11 05                      |                |    |      |   |            |              |        |        |              |   |   |      |   |   |    |       |

**Step 14:** Click on **"Cargar el documento"** to "Upload the document" your passport and your vaccine card here.

| → G | <ul> <li>validacionvacunacion.mi</li> </ul> | nsal.cl/surveys/?s=HMPA3HH74CPFNH44                                                  |                 |       | Ŷ | Y | -                         | 8÷ (   |         | ۲            | 0 | • <b>•</b> •• | <br>A = | 00 | Actua |
|-----|---------------------------------------------|--------------------------------------------------------------------------------------|-----------------|-------|---|---|---------------------------|--------|---------|--------------|---|---------------|---------|----|-------|
|     |                                             | Establecimiento de Salud 2º Dosis (Vaccination Center 2nd<br>Dose)                   | Atlanta         | a     |   |   |                           |        |         |              |   |               |         |    |       |
|     |                                             | Dosis de Ref<br>Booster S                                                            | uerzo<br>hot    |       |   |   |                           |        |         |              |   |               |         |    |       |
|     |                                             | ¿ <b>Tiene dosis de refuerzo?</b> (Do you have a Booster Shot?)<br>* Campo requerido | ⊖ sí            | No No |   |   |                           | Restat | lecer e | valor        |   |               |         |    |       |
|     |                                             | Datos de Veri<br>Verification                                                        | icación<br>Data |       |   |   |                           |        |         |              |   |               |         |    |       |
|     |                                             | Pasaporte/DNI (Passport /ID)<br>* Campo requerido                                    |                 |       |   |   | <u><b>t</b></u> <u>Ca</u> | rgar e | docun   | nento        |   |               |         |    |       |
|     |                                             | Carnet de Vacunas (Vaccine Card)<br>* Campo requerido                                |                 |       |   |   | <b>±</b> <u>Ca</u>        | rgar e | docun   | <u>nento</u> |   |               |         |    |       |
|     |                                             | Complemento (Complement)                                                             |                 |       |   |   | <b>1</b> Ca               | rgar e | docun   | <u>nento</u> |   |               |         |    |       |
|     |                                             |                                                                                      |                 |       |   |   |                           |        |         |              |   |               |         |    |       |
|     |                                             |                                                                                      |                 |       |   |   |                           |        |         |              |   |               |         |    |       |

Step 15: We are done! Click on "Cerrar encuesta" to "close the form".

| C validacionvacunacion.minsa | al.cl/surveys/?s=HMPA3HH7                              | 4CPFNH44                                                                     | ☆         | ۷      | ۹      | œ      | ©     | 3   | • • | ••••] | * | X = | 10 | Actua |
|------------------------------|--------------------------------------------------------|------------------------------------------------------------------------------|-----------|--------|--------|--------|-------|-----|-----|-------|---|-----|----|-------|
|                              | Cerrar encuesta                                        |                                                                              |           |        |        |        |       |     |     |       |   |     |    |       |
|                              | Gracias por completar la S                             | Solicitud.                                                                   |           |        |        |        |       |     |     |       |   |     |    |       |
|                              | Estimada/o usuario:                                    |                                                                              |           |        |        |        |       |     |     |       |   |     |    |       |
|                              | Informamos que, dado el<br>Desde ya agradecemos su     | alto volumen de consultas recibidas, nuestros tiem;<br>i comprensión.        | ios de re | spues  | ita ha | in aui | menta | do. |     |       |   |     |    |       |
|                              | Thank you for completin                                | ng the Application.                                                          |           |        |        |        |       |     |     |       |   |     |    |       |
|                              | Dear user:                                             |                                                                              |           |        |        |        |       |     |     |       |   |     |    |       |
|                              | We inform that, given the<br>appreciate your understar | high volume of inquiries received, our response tim<br>nding.                | es have   | increa | sed. \ | We al  | ready |     |     |       |   |     |    |       |
|                              | Melisterio de<br>Saul                                  | CENTRO DE REGISTROS<br>DE VACUNAS COVID-19<br>Departamento de Inmunizaciones |           |        |        |        |       |     |     |       |   |     |    |       |
|                              |                                                        | Powered by REDCap                                                            |           |        |        |        |       |     |     |       |   |     |    |       |

**Step 16:** It might take up to a couple of weeks to get your homologation. Please come back to this website and check **"ESTADO DE SOLICITUD"** – "Request Status" to see how are things progressing.

| C v mevacuno.gob.cl                         | 어 ☆ ¥ 🦷 😰 🙆 🙆 🗮 🗮 🖈 👗 🗐 🗍 Actuali                                                                                            |
|---------------------------------------------|----------------------------------------------------------------------------------------------------|
|                                             | Comprobante<br>de Vacunación<br>Ud. no posee registros de vacunación en mevacuno.gob.cl                                      |
| Doe , John<br>a@cl<br>Mi Perfil             | Para ingresar a Chile debe validar sus vacunas COVID-19 en el siguiente formulario.<br>VALIDAR VACUNAS COVID-19              |
| Mis Vacunas<br>Comprobante de<br>vacunación | Si usted ya ingresó una solid <mark>i tuo, puede revisar su estado pi</mark> lisando el siguiente botón:<br>ESTADO SOLICITUD |
| Acerca de<br>mevacuno.gob.cl                |                                                                                                    |
|                                             |                                                                                                    |
|                                             |                                                                                                    |
| Goblerno<br>de Chile                        |                                                                                                    |